## 1 Ouvrir votre cours moodle et activer le mode d'édition

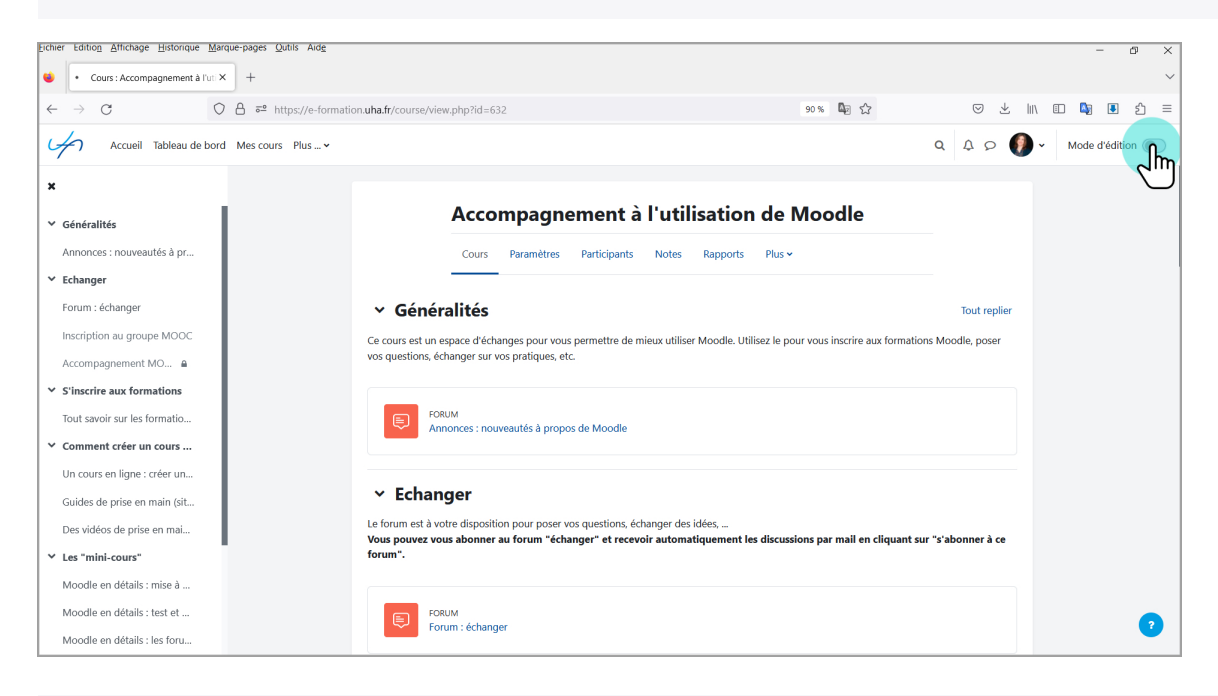

## 2 Cliquer sur ajouter un bloc

| Eichier Edition Affichage Historique Marque-pages Qutils Aide |                                                                                                    |             | - @ ×                      |
|---------------------------------------------------------------|----------------------------------------------------------------------------------------------------|-------------|----------------------------|
| 🗉 🗂 Cours : Accompagnement à l'ut: × 🛛 +                      |                                                                                                    |             | ~                          |
| $\leftarrow \rightarrow$ C O $\triangle$ $e^{2}$ https://e-fo | ormation. <b>uha.fr</b> /course/view.php?id=632                                                                                                    | 90% 🔤 🖒     | ♡ ± II\ 🗉 🕼 🖲 £ =          |
| Accueil Tableau de bord Mes cours Plus                        | •                                                                                                    |             | Q Q P 🚺 - Mode d'édition 💽 |
| ×                                                             |                                                                                                    |             | ×                          |
| ✓ Généralités                                                 | Accompagnement à l'utilisation de<br>Moodle                                                                                                    |             | + Ajouter n bloc           |
| Annonces : nouveautés à pr                                    | Cours Paramètres Participants Notes Rapports Plus 🗸                                                                                                    |             |                            |
| Echanger Forum : échanger                                     |                                                                                                    |             |                            |
| MOOC "Enseigner avec Mo                                       | ✓ Généralités                                                                                                    | eplier I    |                            |
| Inscription au groupe MOOC                                    | Ce cours est un espace d'échanges pour vous permettre de mieux utiliser Moodle. Utilisez le pour vou<br>aux formations Moodle, poser vos questions, échanger sur vos pratiques, etc. | us inscrire |                            |
| Accompagnement MO 🔒                                           |                                                                                                    |             |                            |
| ✓ S'inscrire aux formations                                   | FORUM<br>Annonces : nouveautés à propos de Moodle 🖋                                                                                                    | 1           |                            |
| Tout savoir sur les formatio                                  |                                                                                                    |             |                            |
| ✓ Comment créer un cours                                      | Ajouter une activité ou ressource                                                                                                    |             |                            |
| Un cours en ligne : créer un                                  | Aiguter upp conting                                                                                                    |             |                            |
| Guides de prise en main (sit                                  | Ajouter une section                                                                                                    |             |                            |
| Des vidéos de prise en mai                                    | ∽ Echanger 🖌                                                                                                    | 1           |                            |
| ✓ Les "mini-cours"                                            | Le forum est à votre disposition pour poser vos questions, échanger des idées,                                                                                                    | ost mail on | ?                          |

## 3 Sélectionner Rapport d'accessibilité

| Eichier Edition Affichage Historique Marque-pages Qutils Aid                       | l <u>e</u>                                   |                                                   |                                      | – ø ×                      |
|------------------------------------------------------------------------------------|----------------------------------------------|---------------------------------------------------|--------------------------------------|----------------------------|
| Cours : Accompagnement à l'uti × +                                                 |                                              |                                                   |                                      | ~                          |
| $\leftarrow$ $\rightarrow$ $\bigcirc$ $\bigcirc$ $\bigcirc$ $\bigcirc$ https://e-f | formation. <b>uha.fr</b> /course/vie         | ew.php?id=632                                     | 90 % 📭 🏠                             | S ¥ IN II 🕼 I £ ≡          |
| Accueil Tableau de bord Mes cours Plus                                             | .*                                           | Alextern black                                    |                                      | Q A O 🚺 - Mode d'édition 🜑 |
| ×                                                                                  |                                              | Ajouter un bloc                                   | ×                                    | ×                          |
|                                                                                    | Acc                                          | Participants suivis                               | Î                                    |                            |
| Généralités                                                                        | Мо                                           | Plans de formation                                |                                      | + Ajouter un bloc          |
| Annonces : nouveautes a pr                                                         |                                              | Progression                                       |                                      |                            |
| Y Echanger                                                                         |                                              | Rapport d'accessibilité                           |                                      |                            |
| Forum : échanger                                                                   | ✓ Générali                                   | Rapports person holes                             | ut replier                           |                            |
| MOOC "Enseigner avec Mo                                                            |                                              | J                                                 |                                      |                            |
| Inscription au groupe MOOC                                                         | Ce cours est un espac<br>aux formations Mood | Recherche forums                                  | r vous inscrire                      |                            |
| Accompagnement MO 🔒                                                                |                                              | Résultat Plan de Formation                        |                                      |                            |
| <ul> <li>S'inscrire aux formations</li> </ul>                                      | FORUM                                        | Résultats d'activité                              |                                      |                            |
| Tout savoir sur les formatio                                                       | Annonc                                       | Résumé du cours/du site                           |                                      |                            |
| ✓ Comment créer un cours                                                           | A simular unit                               | Sections du cours                                 |                                      |                            |
| Un cours en ligne : créer un                                                       | Ajouter une                                  | Serveurs MNet                                     |                                      |                            |
| Guides de prise en main (sit                                                       | Ajouter une section                          | Statistiques                                      |                                      |                            |
| Des vidéos de prise en mai                                                         | _                                            | Taos                                              | v                                    |                            |
| ✓ Les "mini-cours"                                                                 | ✓ Echange<br>Le forum est à votre o          |                                                   | Annuler                              | 2                          |
| https://e-formation.uha.fr/course/view.php?id=632&bui.addblock&sess                | skev=8CL5Duif5C&bui_addblo                   | ck=accessreview m "échanger" et recevoir automati | iquement les discussions par mail en |                            |

## 4 Puis dans le bloc créé cliquer sur Envoyer pour Analyse

| <ul> <li>Cours: Accompagnement AU X</li> <li>Cours: Accompagnement AU X</li> <li>Cours: Accompagnement AU X</li> <li>Cours: Accompagnement AU X</li> <li>Cours: Accompagnement AU X</li> <li>Cours: Accompagnement AU X</li> <li>Cours: Accompagnement AU X</li> <li>Cours: Accompagnement AU X</li> <li>Cours: Accompagnement AU X</li> <li>Cours: Accompagnement AU X</li> <li>Cours: Accompagnement AU X</li> <li>Cours: Accompagnement AU X</li> <li>Cours: Accompagnement AU X</li> <li>Cours: Accompagnement A I'utilisation de<br/>Moodle</li> <li>Cours: Paramètres: Participants: Note: Rapports: Plus ×</li> <li>Cours: Paramètres: Participants: Note: Rapports: Plus ×</li> <li>Cours: Paramètres: Participants: Note: Rapport: Plus ×</li> <li>Cours: Paramètres: Participants: Note: Rapport: Plus ×</li> <li>Cours: Paramètres: Participants: Note: Rapport: Plus ×</li> <li>Cours: Paramètres: Participants: Note: Rapport: Plus ×</li> <li>Cours: Paramètres: Participants: Note: Rapport: Plus ×</li> <li>Cours: Paramètres: Participants: Note: Rapport: Plus ×</li> <li>Cours: Paramètres: Participants: Note: Rapport: Plus ×</li> <li>Cours: Paramètres: Participants: Note: Rapport: Plus ×</li> <li>Cours: Paramètres: Participants: Note: Rapport: Plus ×</li> <li>Cours: Paramètres: Participants: Note: Rapport: Plus ×</li> <li>Cours: Paramètre: Participants: Note: Rapport: Plus ×</li> <li>Cours: Paramètre: Participants: Note: Rapport: Plus ×</li> <li>Cours: Paramètre: Participants: Note: Rapport: Plus ×</li> <li>Cours: Paramètre: Participants: Note: Rapport: Plus ×</li> <li>Cours: Paramètre: Participants: Note: Rapport: Plus ×</li> <li>Cours: Paramètre: Participants: Note: Rapport: Plus ×</li> <li>Cours: Paramètre: Participants: Note: Rapport: Plus ×</li> <li>Cours: Paramètre: Participants: Note: Rapport: Plus ×</li> <li>Cours: Paramètre: Participants: Note: Rapport: Plus ×</li> <li>Cours: Paramètre: Participant: Plus ×</li> <li>Cours: Paramètre: Participant: Plus ×</li> <li>Cours: Paramètre: Participant: Plus ×</li> <li>Cours: Paramètre: Participant: Plu</li></ul> |                                                                             |                                                                                                    |                                        |  |
|----------------------------------------------------------------------------------------------------|-----------------------------------------------------------------------------|----------------------------------------------------------------------------------------------------|----------------------------------------|--|
| <ul> <li>Course Accompagement AL X</li> <li>Course Accompagement AL X</li> <li>Course</li></ul>      | Eichier Edition Affichage Historique Marque-pages Qutils                    | Alde                                                                                                    | - @ ×                                  |  |
| <ul> <li> <ul> <li></li></ul></li></ul>                                                                                                    | Cours : Accompagnement à l'ut: × +                                          |                                                                                                    | ~                                      |  |
| <ul> <li>Accel tablead door who was planed was planed was plan</li></ul>         | $\leftarrow \rightarrow \bigcirc$ $\bigcirc$ $\bigcirc$ $\bigcirc$ https:// | O A ≅ https://e-formation.uha.fr/course/view.php?id=632                                                                                                    |                                        |  |
| <ul> <li>★ • Généralités Anonces: nouveautés à pr </li> <li>★ Echanger Forum: échanger MOCO: Enseigner avec Mo Inscription au groupe MOCO: Accompagnement MO a </li> <li>◆ Sinscrite aux formation: Un cours en ligne : cére run Guides de prise en main (ät Des vidéos de prise en main (ät Des vidéos de prise en main. </li> <li>★ Ls * miniccos* </li> </ul>                                                                                                    | Accueil Tableau de bord Mes cours Plu                                       | JS ¥                                                                                                    | Q Q D 🕢 Mode d'édition 💽               |  |
| <ul> <li>✓ definities<br/>Annonces : nouveautés à pr</li> <li>✓ behanger<br/>Forum : échanger<br/>Forum : échanger<br/>MOOC *Enseigner avec Mo<br/>Inscription au groupe MOOC<br/>Accompagnement MO a</li> <li>✓ Sincerire aux formation:<br/>Tout savoir sur les formatio<br/>E vansent créer un cours<br/>Un cours en ligne : créer un<br/>Guides de prise en mai</li> <li>✓ Lomment créer un cours<br/>Un cours en ligne : créer un<br/>Guides de prise en mai</li> <li>✓ Les "mini-cours"</li> <li>Ke torum est à votre disposition pour poser vos questions, échanger des idées</li> </ul>                                                                                                    | ×                                                                           |                                                                                                    | ×                                      |  |
| Annonces: nouveautés à pr   Ceurs   Ceurs   Cours   Paramètres   Participants   Nobes   Rapport d'accessibilité + 0 -   Cours e hanger   MODC "Enseigner avec Mo   Inscription au groupe MOOC   Accompagnement MO a)   • Sinscrie aux formations   Tout savoir sur les formatio   • Comment créer un cours   Un cours en ligne : créer run   Guides de prise en main (it   Des vidées de prise en main (it   Des vidées de prise en main (it   Les "mini-cours"   Le forum et à votre disposition pour poser vos questions, échanger des idées                                                                                                    | ✓ Généralités                                                               | Accompagnement à l'utilisation de<br>Moodle                                                                                                    | + Ajouter un bloc                      |  |
| • Echanger   Forum: échanger   MOOC "Enseigner avec Mo   Inscription au groupe MOOC   Accompagnement MO a)   • S'inscrie aux formations   Tout savoir sur les formation   • S'inscrie aux formations   Tout savoir sur les formation   • Comment créer un cours   Un cours en ligne: créer un   Guides de prise en main (sit   Des videos de prise en main (sit   • Le forum est à votre disposition pour poser vos questions, échanger des idées                                                                                                    | Annonces : nouveautés à pr                                                  | Coure Daramètree Darticipante Notos Danporte Dius v                                                                                                    | Rapport d'accessibilité 🕂 🌣 🗸          |  |
| Forum: échanger   MOOC "Enseigner avec Mo   Inscription au groupe MOOC   Accompagnement MO •   • Sinscrie aux formations   Tout savoir sur les formation   • Sinscrie aux formations   Tout savoir sur les formation   • Comment créer un cours   Un cours en main (sit   Dour ser main (sit   Des vidéos de prise en main (sit   • Les "mini-cours"   Le forum et à votre disposition pour poser vos questions, échanger des idées                                                                                                    | ✓ Echanger                                                                  | Cours Farametres Faracipants Hotes Rapports Flas                                                                                                    | Ce cours n'a pas encore été programmé  |  |
| MOOC "Enseigner avec Mo   Inscription au groupe MOOC   Accompagnement MO •   * Sinacrire aux formations   Tout savoir sur les formatio   * Comment créer un cours   Un cours en main (äit   Des videos de prise en main   * Les "mini-cours"                                                                                                    | Forum : échanger                                                            |                                                                                                    | pour être analysé, afin de trouver les |  |
| Inscription au groupe MOOC   Accompagnement MO a   Sinscrie aux formations   Tout savoir sur les formation   Comment créer un cours   Un cours en ligne : créer un   Guides de prise en main (sit   Des vidéos de prise en main   * Echanger /   Le forum est à votre disposition pour poser vos questions, échanger des idées                                                                                                    | MOOC "Enseigner avec Mo                                                     | ✓ Généralités                                                                                                    | problemes d'accessibilité courants.    |  |
| Accompagnement MO a<br>Sinscrite aux formations<br>Tout savoir sur les formatio<br>Comment créer un cours<br>Un cours en ligne : créer un<br>Guides de prise en main<br>Es vidéos de prise en main<br>Les 'mini-cours'<br>Les 'mini-cours'<br>Les 'mini-cours'<br>Le forum est à votre disposition pour poser vos questions, échanger des idées,<br>1<br>1<br>1<br>1<br>1<br>1<br>1<br>1<br>1<br>1<br>1<br>1<br>1                                                                                                    | Inscription au groupe MOOC                                                  | Ce cours est un espace d'échanges pour vous permettre de mieux utiliser Moodle. Utilisez le pour vous inscrire                                                                         | Envoyer pour a alyse                   |  |
| <ul> <li>Sinscrire aux formations<br/>Tout savoir sur les formatio</li> <li>Comment créer un cours<br/>Un cours en ligne : créer un<br/>Guides de prise en mail</li> <li>Les rimin-cours<sup>*</sup></li> <li>Les formations</li> <li>Le forum est à votre disposition pour poser vos questions, échanger des idées,</li> </ul>                                                                                                    | Accompagnement MO 🔒                                                         | aux ronnauous mooure, poser vos quescons, ecuanger sur vos prauques, erc.                                                                                                    |                                        |  |
| Tout savoir sur les formatio   Comment créer un cours   Un cours en ligne : créer un   Guides de prise en main. (sit   Des vidéos de prise en main   V Les "mini-cours"                                                                                                    | ✓ S'inscrire aux formations                                                 | FORUM                                                                                                    |                                        |  |
| <ul> <li>Comment créer un cours Un cours en ligne : créer un Guides de prise en main (sit Des vidéos de prise en main </li> <li>Les "mini-cours"             <ul></ul></li></ul>                                                                                                    | Tout savoir sur les formatio                                                | Annonces : nouveautés à propos de Moodle 🖋                                                                                                    |                                        |  |
| Un cours en ligne : créer un     Ajouter une section       Guides de prise en main     Ajouter une section       Des vidéos de prise en mai     Echanger > :       Les "mini-cours"     Le forum est à voire disposition pour poser vos questions, échanger des idées,                                                                                                    | ✓ Comment créer un cours                                                    | Ajouter une activité ou ressource                                                                                                    |                                        |  |
| Guides de prise en main (sit     Ajouter une section       Des vidéos de prise en main <ul> <li>Echanger          </li> <li>Les 'mini-cours'         </li> <li>Le forum est à votre disposition pour poser vos questions, échanger des idées,</li> <li>2</li> </ul> <ul> <li>Tes 'mini-cours'</li> <li>Centrum est à votre disposition pour poser vos questions, échanger des idées,</li> </ul> <ul> <li>Centrum est à votre disposition pour poser vos questions, échanger des idées,</li> </ul> <ul> <li>Centrum est à votre disposition pour poser vos questions, échanger des idées,</li> </ul> <ul> <li>Centrum est à votre disposition pour poser vos questions, échanger des idées,</li> </ul> <ul> <li>Centrum est à votre disposition pour poser vos questions, échanger des idées,</li> </ul> <ul> <li>Centrum est à votre disposition pour poser vos questions, échanger des idées,</li> </ul> <ul> <li>Centrum est à votre disposition pour poser vos questions, échanger des idées,</li> </ul>                                                                                                    | Un cours en ligne : créer un                                                |                                                                                                    |                                        |  |
| Des vidéos de prise en mai                                                                                                    | Guides de prise en main (sit                                                | Ajouter une section                                                                                                    |                                        |  |
| Les "mini-cours"     Le forum est à votre disposition pour poser vos questions, échanger des idées,                                                                                                    | Des vidéos de prise en mai                                                  | v February                                                                                                    |                                        |  |
| Le forum est à votre disposition pour poser vos questions, échanger des idées,                                                                                                    | X Los "mini cours"                                                          | * Echanger /                                                                                                    |                                        |  |
| Vous pouvez vous abonner au forum "échanger" et recevoir automatiquement les discussions nar mail en                                                                                                    |                                                                             | Le forum est à votre disposition pour poser vos questions, échanger des idées,<br>Vous pouver vous abonner au forum "échanger" et recevoir automatiquement les discussions par mail en |                                        |  |